# **Technical product information**

| Торіс           | Unable to set the memory for the passenger exterior door mirror when reversing                                                                                                    |
|-----------------|----------------------------------------------------------------------------------------------------|
| Market<br>area  | Russische Föderation (5RU),Australia E04 Bentley rest Asia and Australia (6E04),China 796 VW Import Comp. Ltd (Vico), Beijing (6796),Germany E02 Bentley rest Europe (6E02),Japan E03 Bentley Japan (6E03),Korea, (South) E08 Bentley South Korea (6E08),United Arab Emirates E06 Bentley Middle East and Africa (6E06),United Kingdom E01 Bentley UK (6E01),United States E05 Bentley USA and rest America (6E05) |
| Brand           | Bentley                                                                                                    |
| Transaction No. | 2064708/1                                                                                                    |
| Level           | EH                                                                                                    |
| Status          | Approval                                                                                                    |
| Release<br>date |                                                                                                    |

## New customer code

| Object of complaint                                   | Complaint type | Position |
|-------------------------------------------------------|----------------|----------|
| body fixtures and fittings -> exterior mirror control | functionality  |          |

# Vehicle data

# **New Flying Spur**

### Sales types

| Туре | MY   | Brand | Designation | Engine code | Gearbox code | Final drive code |
|------|------|-------|-------------|-------------|--------------|------------------|
| ZG2* | 2020 | E     |             | *           | *            | *                |
| ZG2* | 2021 | E     |             | *           | *            | *                |
| ZG2* | 2022 | E     |             | *           | *            | *                |

# **Documents**

Document name master.xml

Indster.XI

## Customer statement / workshop findings

Unable to set the passenger side exterior mirror memory when reversing (as per the instructions within the owner handbook)

## Technical background

Refer to the Measure section of this TPI

## Production change

Owner handbooks for later vehicles/models will be revised

Amended owner handbooks or addendums will not be available for this particular issue

## Measure

#### General information for the reprogramming:

• The closed-circuit voltage of the vehicle must be at least 12.5 V during the reprogramming. Connect the battery of the vehicle to an external power supply. For further information see the Maintenance manual.

• During the reprogramming switch off all unnecessary consumers (ventilation, seat heater, inside light).

• Because of the highest transmission stability we recommend the use of the diagnosis interface VAS 6154 (WiFi diagnostic tool) only in the USB operation or the cable-connected VAS 5055 for the reprogramming (updating) of control units. If these units are not available, the diagnosis interface VAS 5054 (A) can also be used in USB mode.

### Software update

#### 1) Select and run Guided fault finding

• Within the Special functions tab - Select SVM Problem related Hardware/Software update then select Perform test (Figure 1).

| trol units Jobs DISS TPI Test plan Sequence Special functions                                                                                                    |              | Operating modes      |
|----------------------------------------------------------------------------------------------------|--------------|----------------------|
| its for the complete vehicle                                                                                                    |              | 🧐 Diagnosis          |
| afus A Tests                                                                                                    | *            | 🍅 Self-diagnosis     |
| Terms Web Special Seas                                                                                                    |              | Riash re-programming |
| - Network                                                                                                    |              | Test instruments     |
| Andrease risease Waragement (2016)                                                                                                    |              | te Info              |
| that the annual ato                                                                                                    |              | Admin                |
| <ul> <li>See Amatoo</li> </ul>                                                                                                    |              |                      |
| <ul> <li>Kasi kat sensy tend spin</li> </ul>                                                                                                    |              | Protocol             |
| The Charle of Sector and Sector and Sector a |              | Data                 |
| SVM - Code Input                                                                                                    | 10.<br>11.   | Current view         |
| EAULE Advances                                                                                                    |              | D Print              |
| M - Direct insut: SVM rode for a man related undate The SVM - Direct insut-SVM rode for problem related undate in symilard when a specific phases                                                                                                    |              | Diagnostic session   |
| The chipple SVM code to mode in the area update the SVM - Direct input. SVM code to problem leaded update is applied when a spintrol units is to be made by means of a so-called SVM code. Possible changes may be: hardware test; software modification by update                                                                                                    | programming; | Stop                 |
|                                                                                                    |              |                      |

### Figure1

2) On the next screen enter the SVM code 37152JW01 and select Adopt (Figure 2).

| - Direct input: SVM code for problem-related update - Direct input: SVM code for problem-related update SVM code Adopt Adopt Adopt  Adopt  Adopt  Correl  Correl Correl Correl Correl  Correl Correl Correl Correl Correl Correl Correl Correl Correl Correl Correl Correl Correl Correl Correl Correl Correl Correl Correl Correl Correl Correl Correl Correl Correl Correl Correl Correl Co | Diagnosis<br>Solf-diagnosis<br>Flash re-programmin<br>Test instruments<br>info<br>Admin                                                                                                    |
|----------------------------------------------------------------------------------------------------|----------------------------------------------------------------------------------------------------|
| SVM code Adopt Adopt Ware version management (SVM) ave selected the SVM code input program. If the required SVM code.                                                                                                    | Self-diagnosis     Self-diagnosis     Self-dia |
| vare version management (SVM)<br>ave selected the SVM code input program.<br>if the required SVM code.<br>07:2<br>10 codes are to be found in various media:<br>fechnical Bulletin<br>/pdate medium (CD, SD card, etc.)<br>>pecription of field campaigns<br>Yrdering system for replacement/original parts (e.g. Parts Catalogue)<br>)T (original parts) fact sheet                                                                                                    | C Flash re-programmin<br>Test instruments<br>Info<br>Admin                                                                                                    |
| ave selected the SVM code input program.<br>are the required SVM code.<br>07:3<br>10 codes are to be found in various media:<br>fechnical Bulletin<br>Jpdate medium (CD, SD card, etc.)<br>becription of field campaigns<br>Yodering system for replacement/original parts (e.g. Parts Catalogue)<br>DT (original parts) fact sheet                                                                                                    | Test instruments                                                                                                    |
| er the required SVM code.                                                                                                    | info                                                                                                    |
| 073<br>M codes are to be found in various media:<br>fochnical Bulletin<br>Jodate medium (CD, SD card, etc.)<br>bescription of field campaigns<br>Yrdering system for replacement/original parts (e.g. Parts Catalogue)<br>DT (original parts) fact sheet                                                                                                    | Admin.                                                                                                    |
| W codes are to be found in vanous media:<br>Fechnical Bulleün<br>Jpdate medium (CD, SD card, etc.)<br>Sescription of field campaigns<br>Yrdering system for replacement/original parts (e.g. Parts Catalogue)<br>JT (original parts) fact sheet                                                                                                    |                                                                                                    |
| speare meaium (LD, SJ card, etc.)<br>Secription of field campaigns<br>Yrdering system for replacement/original parts (e.g. Parts Catalogue)<br>)T (original parts) fact sheet                                                                                                    |                                                                                                    |
| Droenng system for replacementoriginal parts (e.g. Parts Catalogue)<br>DT (original parts) fact sheet                                                                                                    | Protocol                                                                                                    |
|                                                                                                    | Data                                                                                                    |
|                                                                                                    | Extras                                                                                                    |
| OTE<br>ultiple SVM codes are applicable for this vehicle, you are recommended to end the flash/diagnosis                                                                                                    |                                                                                                    |
| sion every time after executing an SVM code.<br>a result, after an ignition on/off cycle the event memories are interrogated and erased as necessary.                                                                                                    | нер                                                                                                    |
| Help Cancel test                                                                                                    |                                                                                                    |

### Figure 2

3) On the following screen, confirm the code is correct then select - Yes.

- All control modules will now be interrogated, follow all on screen prompts.
- The update will then begin
- 4) Follow all remaining on screen prompts until completion

•

After the programming is complete, a bus silence is required (10 minutes), carry out the following steps in the order stated below:

- Switch off the ignition
- Remove the diagnostic interface from the OBD port
- · Switch off and remove the battery charger from the vehicle
- Close the bonnet and all doors, then lock the vehicle
- Wait 10 minutes to allow the vehicle to go into bus silence
- When 10 minutes has elapsed, unlock the vehicle and open the driver's door
- Switch on the ignition
- Confirm that the gear selection is possible
- Follow all remaining on screen prompts until completion

5) Erase all DTC's

6) Refer to the customer information section - Check exterior mirror functionality

7) Raise a non technical DISS query stating that the instructions within this TPI have successfully been completed including the application of SVM code 37152JW01

# Warranty accounting instructions

| Warrantytype         | 110 or 910                                          |
|----------------------|-----------------------------------------------------|
| Damage service numbe | r 66 57                                             |
| Damage code          | 00 40                                               |
| Labour               |                                                     |
| Labouroperation code | 01510000                                            |
| Time                 | As per the ODIS log (Must not exceed 40 time units) |
|                      |                                                     |

# **Customer information**

## Memory for passenger side exterior mirror (when reversing)

If the rotary knob for adjusting the exterior mirror is positioned towards the passenger side, When R-Reverse is selected the front passenger side exterior mirror automatically moves to a pre-programmed position. This provides a better rearward view when parking.

The following procedure should be followed to store the mirror position:

1) Switch on the ignition and start the engine

- 2) Turn the mirror adjustment knob to the passenger side position
- 3) Select reverse gear
- 4) Adjust the front passenger exterior mirror to show, the kerb area for example
- 5) Carry out the reversing manoeuvre

6) Use the gear selector lever to select another gear and drive off as normal. The new position will be saved when the lever is moved out of reverse position

NOTE: If a forward gear lever is not selected then an ignition cycle is required to store the new position